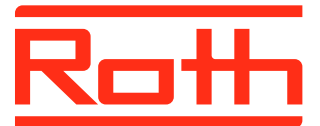

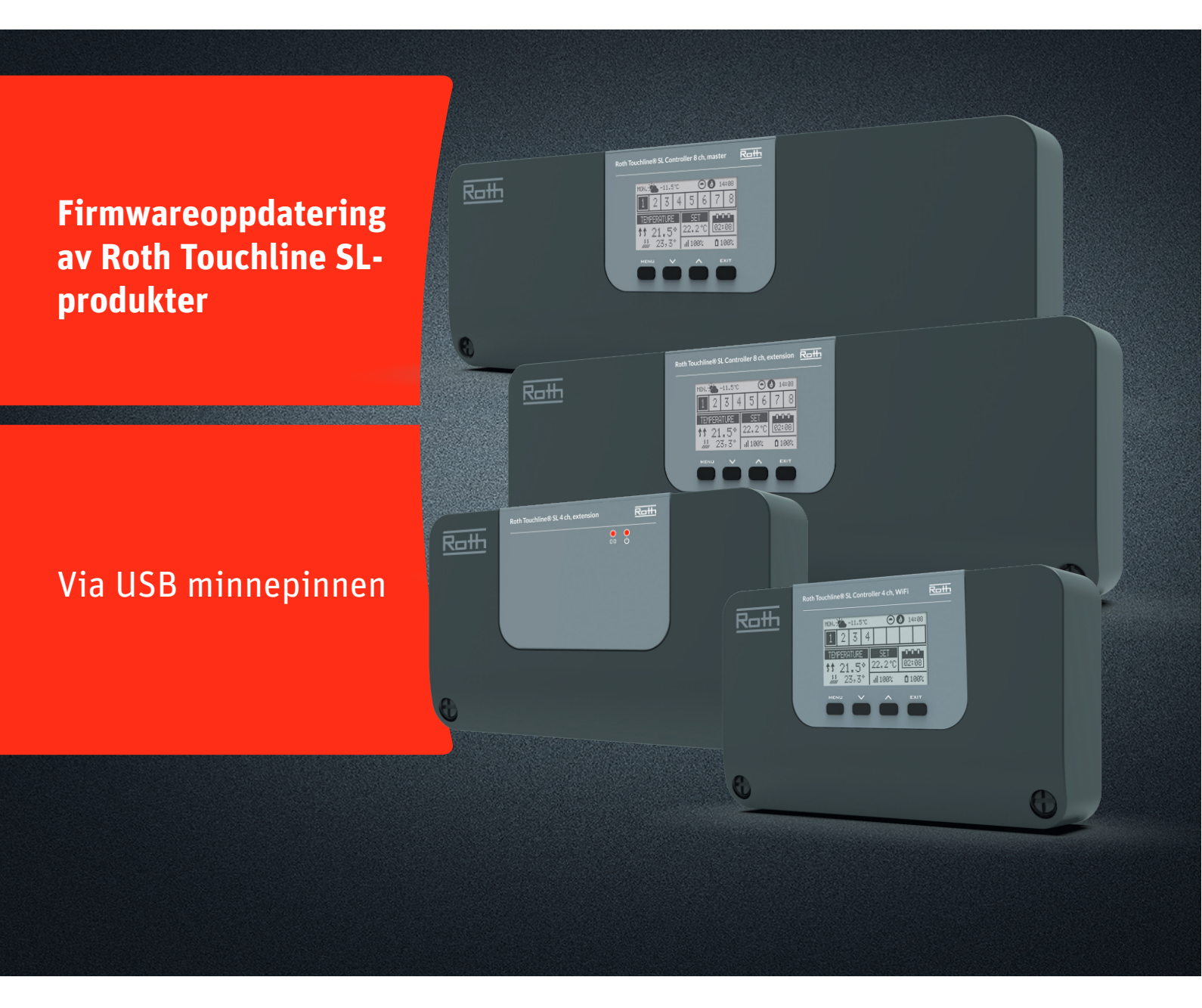

# Denne instruksjonen inneholder følgende:

- 1. Formatere og oppdatere USB minnepinnen
- 2. Firmwareoppdatering av Touchline SL-produkter:
  - > 4-kanals WiFi-kontrollenhet og
    - 8-kanals kontrollenhet- og utvidelsesmodul
  - > 4 kanals utvidelsesmodul

# Living full of energy

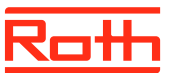

# Firmwareoppdatering

### 1. Formatering og oppdatere USB minnepinnen.

Hvis du trenger å laste ned ny Firmware til Touchline SLproduktene dine, må du formatere USB-minnepinnen før nedlastingen. Foretrukket type er versjon USB 2.0 og vi anbefaler å bruke en minnepinne på 4 GB og aldri større enn 16 GB.

Trinnvise instruksjoner:

> Formater USB-minnepinnen med FAT32-formatering

> Last ned den nye Firmware til USB-minnepinnen

> Oppdater Touchline SL-produktet ditt

Detaljert veiledning nedenfor :

## Trinn 1

> Sett inn USB-minnepinnen I datamaskinen.
 > Høyreklikk på drevet og velg formater.
 NB: Drevet kan være navnløst.

## Trinn 2

- › Velg filformat FAT32
- > Fjern haken for ekspressformatering
- > Klikk Start
- Vent til formateringsprosessen er fullført.
- > Last ned den nye Firmware fra hjemmesiden vår.
- Se "Programvare/firmwareoppdateringer" for Touchline SL > Når filen er lastet ned på PC-en, plasser/kopier den til USB-
- minnepinnen.

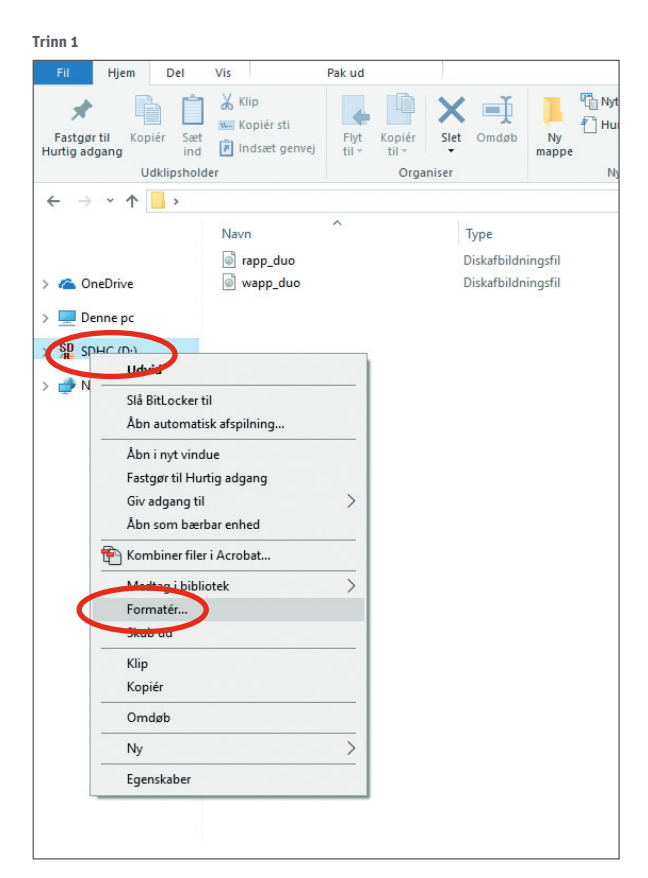

#### Trinn 2

| Formatér SDHC (D:)                    | ×      |  |
|---------------------------------------|--------|--|
| Kapacitet:                            |        |  |
| 3,71 GB                               | $\sim$ |  |
| Filsystem:                            |        |  |
| FAT32 (standard)                      | $\sim$ |  |
| Størrelse på allokeringsenhed:        |        |  |
| 32 kilobyte                           | $\sim$ |  |
|                                       |        |  |
| Gendan enhedens standardindstillinger |        |  |
| Diskenhedsnavn:                       |        |  |
|                                       |        |  |
| Formatoringsindstillinger             |        |  |
| Ekspresformatering                    |        |  |
|                                       |        |  |
|                                       |        |  |
| L                                     |        |  |
| Start Luk                             |        |  |
|                                       |        |  |
|                                       |        |  |
|                                       |        |  |
|                                       |        |  |

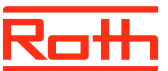

## Firmwareoppdatering

### 2. Oppdatering av Touchline SL kontrollenhet

- > Koble fra strømmen til kontrollenheten.
- Sett inn USB-minnepinnen med den nye Firmwaren i kontrollenheten.
- Hold inne EXIT-knappen mens du kobler strømmen til kontrollenheten igjen, og hold knappen inne til du hører en "pipelyd".
- > Nå oppdateres kontrollenheten automatisk med den nye Firmwaren fra USB-minnepinnen. Du kan følge prosessen på skjermen.
- > Når oppdateringen er ferdig vil du se meldingen :
  "Bootloader result: ST done" på skjermen.
- > Nå du kan fjerne minnepinnen fra kontrollenheten.

### MERK!

Firmwaren som er lastet ned fra nettsiden vår inneholder Firmware for alle typer kontrollenheter og 4-kanals utvidelsesmodulen. Kontrollenheten vil automatisk velge riktig Firmware fra USBminnepinnen og installere den. Alle kontrollenheter i ett system må oppdateres til den nyeste Firmwareversjonen for å fungere skikkelig.

## 3. Oppdatering av Touchline SL 4 utvidelsesmodul

- > Koble fra strømmen til utvidelsesmodulen.
- > Sett inn USB-minnepinnen med den nye Firmwaren i utvidelsesmodulen
- > Koble til strømmen til modulen igjen.
- Modulen oppdateres nå automatisk med den nye Firmwaren fra USB-minnepinnen. Venstre LED vil blinke under denne prosessen.
- > Når oppdateringen er ferdig vil du høre 2 korte "pip". Hvis du hører 1 lang "pip", så er oppdatering mislykket, prøv igjen.
- > Nå du kan fjerne minnepinnen fra modulen.

### MERK!

Firmwaren som er lastet ned fra nettsiden vår, inneholder Firmware for alle typer kontrollenheter og 4-kanals utvidelsesmodulen. Kontrollenheten vil automatisk velge riktig Firmware fra USB-minnepinnen og installere den. Alle kontrollenheter i ett system må oppdateres til den nyeste Firmwareversjonen for å fungere skikkelig.

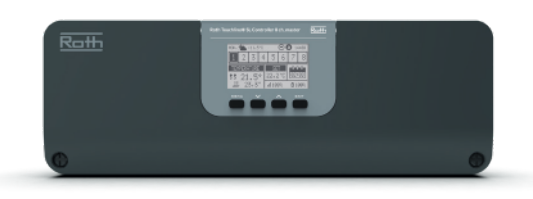

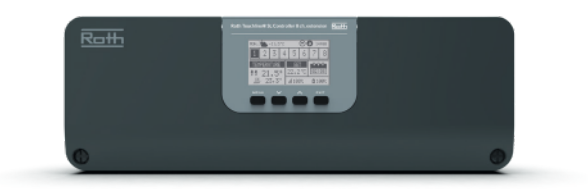

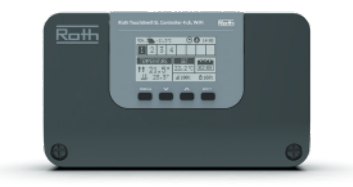

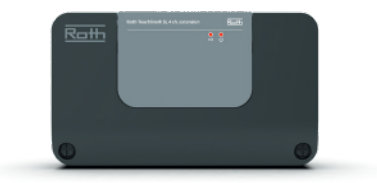